## HOW TO CHECK YOUR CLAIM THRU ONLINE

## www.vidalhealthtpa.com

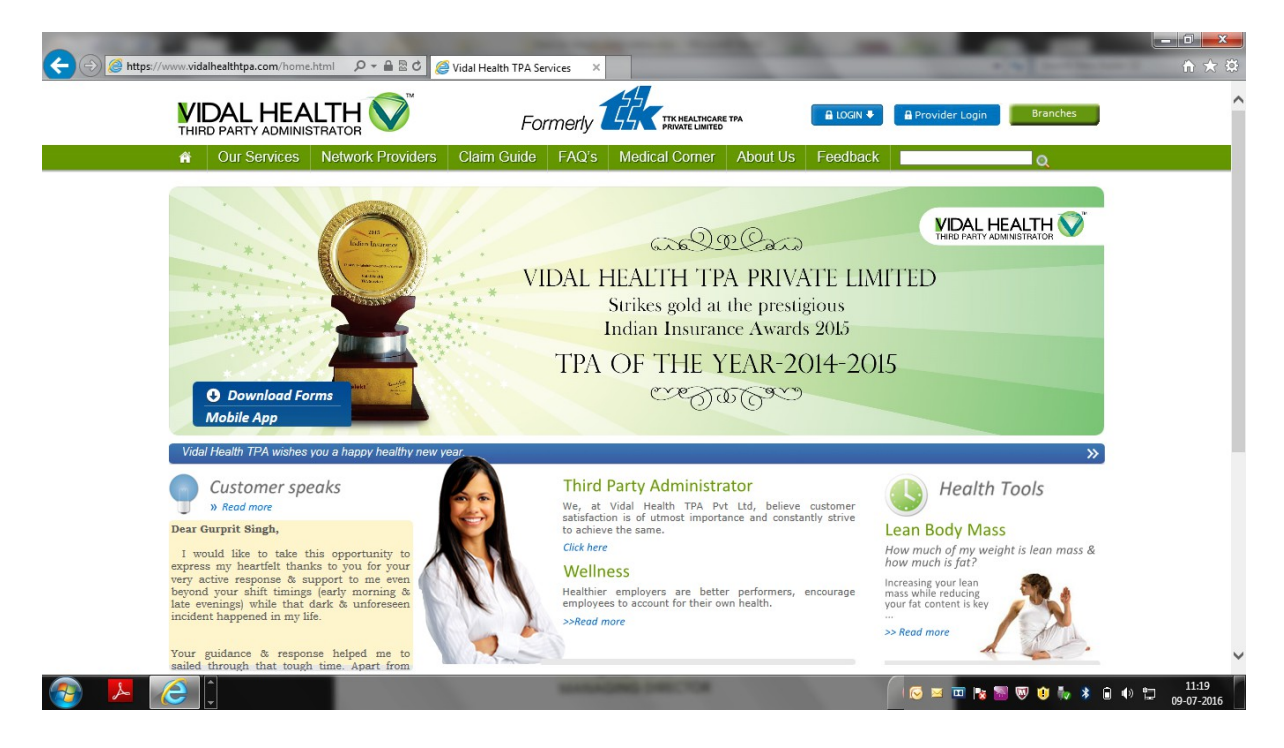

## <u>2<sup>nd</sup> Step - Login to Employee login</u>

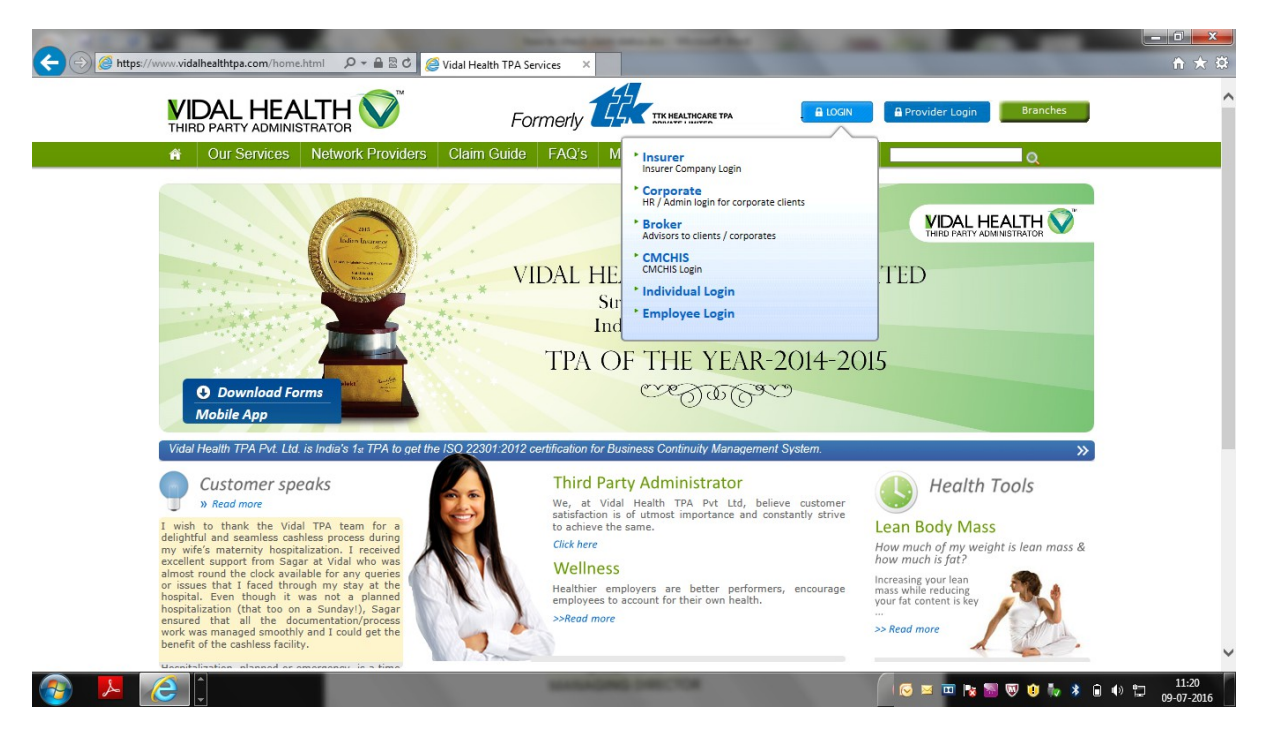

<u>3<sup>rd</sup> Step -Enter Group CODE : R0428 , Select Policy Number : Enter Employee number</u>

|                                                                                             |                           | 😂 Vidal Health TPA - Online A   | A × |           |
|---------------------------------------------------------------------------------------------|---------------------------|---------------------------------|-----|-----------|
|                                                                                             | Formerly                  |                                 |     | Of Carlos |
| The following errors have occurred - 1. Invalid Login ID/Password, remember login is case-s | ensitive.                 |                                 |     |           |
|                                                                                             |                           |                                 |     |           |
|                                                                                             | Group Id:<br>Policy No. : | R0428<br>620300/34/16/04/000000 |     |           |

| User Id:  | 100001      |                 |
|-----------|-------------|-----------------|
| Password: | •••••       |                 |
|           | Login Close | ]               |
| Forgot    | Password    | Change Password |

| 😨 🕨 🏹                     | elect left side CLAIMS                                                                                                    | and a grant of the                                                                                                    | ( <b>**</b> 0          | 10 1 <mark>8 19 9 9 1</mark> 9 8 A                                                                               | 4) 11:25<br>09-07-2016            |
|---------------------------|----------------------------------------------------------------------------------------------------|----------------------------------------------------------------------------------------------------|------------------------|----------------------------------------------------------------------------------------------------|-----------------------------------|
| 🍯 Vidal Health TPA - Wind | lows Internet Explorer                                                                                                    | the local data in the local distance in the local distance in the | a suggest states where | and the second second second second second second second second second second second second second second second |                                   |
| https://tips.vidalhealtht | pa.com/ttkAction.do?mode=doOnlineDefault                                                                                                    |                                                                                                    |                        |                                                                                                    |                                   |
|                           |                                                                                                    |                                                                                                    | We                     | COME K VIJAYAN   Date: 0<br>RASHTRIYA IS                                                                         | 9/07/2016   Logou<br>PAT NIGAM LT |
| Online Information        | Claim Status                                                                                                    |                                                                                                    |                        |                                                                                                    |                                   |
| Home                      | Claims Details - [620300/34/16/04/00000001]                                                                                                    |                                                                                                    |                        |                                                                                                    |                                   |
| Enrollment                | View by receipt date                                                                                                    |                                                                                                    |                        |                                                                                                    |                                   |
| Pre-Auth                  |                                                                                                    |                                                                                                    |                        |                                                                                                    | in Chatur                         |
| Claims                    | No Data Found                                                                                                    | nt 1d Claimant Name                                                                                                    | Claim Number           | Claim Type Cla                                                                                                   | aim Status                        |
|                           | ✓ View by member - [620300/34/16/04/000000           □ <u>VIZ-NI-R0428-001-0000003-1</u> VIZ-NI-R0428-001-0000003-2 / K VI           VIZ-NI-R0428-001-0000003-8 / K GR | 201]<br>K VJJAYAN<br>JAYAN /, Self / Claim(No)<br>EETHA / Spouse / Claim(No)                                                                                                    |                        |                                                                                                    |                                   |
|                           | NOTE :<br>1.Please click on the NAME OF THE MEMBER to                                                                                                    | o view the status of the Claims.                                                                                                    |                        |                                                                                                    |                                   |
|                           |                                                                                                    |                                                                                                    |                        |                                                                                                    |                                   |
|                           |                                                                                                    |                                                                                                    |                        |                                                                                                    | 🔍 100% 🔻                          |
|                           |                                                                                                    | CONTRACTOR OF A                                                                                                    |                        |                                                                                                    | 11:29                             |

5<sup>th</sup> by selecting the member you will get the status of the claim or OPD submitted to Vidal - Vizag

|                                  |                                                                                                    | /                   | \                    |                                    |              |                                |                                     |          |
|----------------------------------|----------------------------------------------------------------------------------------------------|---------------------|----------------------|------------------------------------|--------------|--------------------------------|-------------------------------------|----------|
| 🧉 Vidal Health TPA - Windo       | ws Internet Explorer                                                                                                    |                     | 1                    | the first care set, in , where the | COMPANY OF A |                                |                                     | ×        |
| lige https://tips.vidalhealthtps | a.com/ttkAction.do?m                                                                                                    | ode=doOnlineDefault | States and           |                                    |              |                                |                                     | <b>a</b> |
|                                  |                                                                                                    |                     |                      |                                    | N            | Velcome k vijayan  <br>RASHTRI | Date: 09/07/2016  <br>YA ISPAT NIGA | Logout   |
| • Online Information             | Claim Status                                                                                                    |                     |                      |                                    |              |                                |                                     |          |
| Home                             | Claims Details -                                                                                                    | [620300/34/16/04/   | 00000001]            |                                    |              |                                |                                     |          |
| Enrollment                       | View by recei                                                                                                    | pt date             |                      |                                    |              |                                |                                     | ~        |
| Pre-Auth                         | Inward No.                                                                                                    | Received Date       | Enrollment Id        | Claimant Name                      | Claim Number | Claim Type                     | Claim Status                        |          |
| Claims                           | No Data Found                                                                                                    | ł                   |                      |                                    |              |                                |                                     |          |
|                                  | ✓ VIZ-NI-R0428-001-00000003 - K VIJAYAN           VIZ-NI-R0428-001-0000003-A / K VIJAYAN / Self / Claim(No)           VIZ-NI-R0428-001-0000003-B / K GEETHA / Spouse / Claim(No) |                     |                      |                                    |              |                                | 1                                   |          |
|                                  | NOTE :<br>1.Please click                                                                                                    | on the NAME OF THE  | MEMBER to view the s | tatus of the Claims.               |              |                                |                                     | •        |
|                                  |                                                                                                    |                     |                      |                                    |              |                                |                                     |          |
| javascript:editNode('0','0')     |                                                                                                    |                     |                      |                                    |              |                                | <b>a</b> 10                         | 0% 🔻     |
| 🚱 🖊 🌔                            |                                                                                                    |                     |                      |                                    |              | 📼 📼 😼 🐻 🙂 🧤                    | × 🖬 🗣 🛱 😽                           | 11:29    |